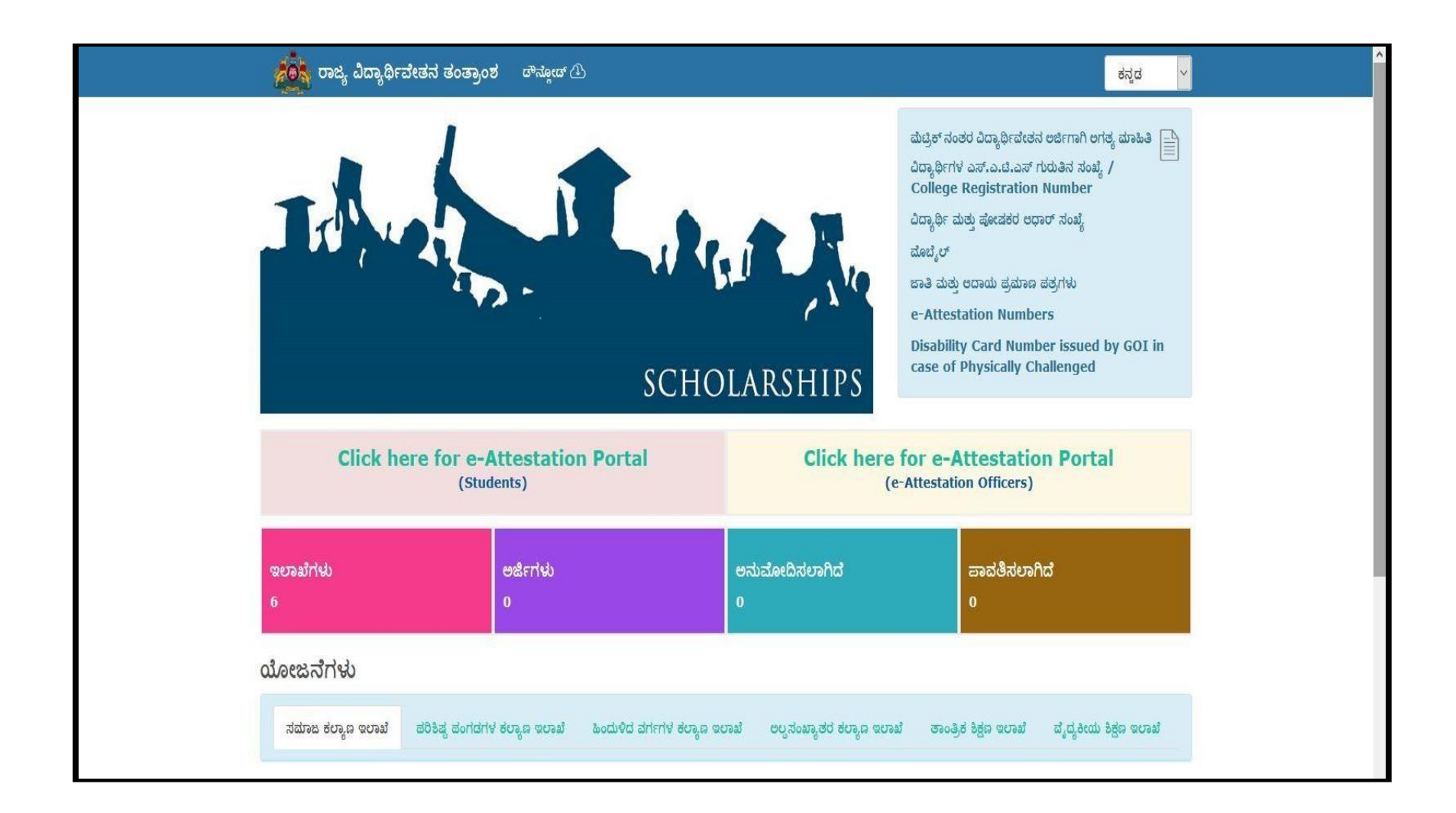

## <u>User Manual for designated e-Attestation Officer to e-attest the Documents uploaded by</u> <u>students for e-Attestation</u>

# Contents

| 1. E-ATTESTATION OFFICER LOGIN        |    |
|---------------------------------------|----|
| 2. DOCUMENT INBOX                     | 5  |
| 2.1 VERIFICATION OF UPLOADED DOCUMENT | 7  |
| 2.1.1 DOCUMENT APPROVAL PROCESS       | 8  |
| 2.1.2 DOCUMENT REJECTION PROCESS      | 13 |
| 3. REJECTED DOCUMENTS                 | 15 |
| 4. E-SIGNED DOCUMENTS                 | 16 |
| 5. PROFILE LOGOUT                     | 17 |

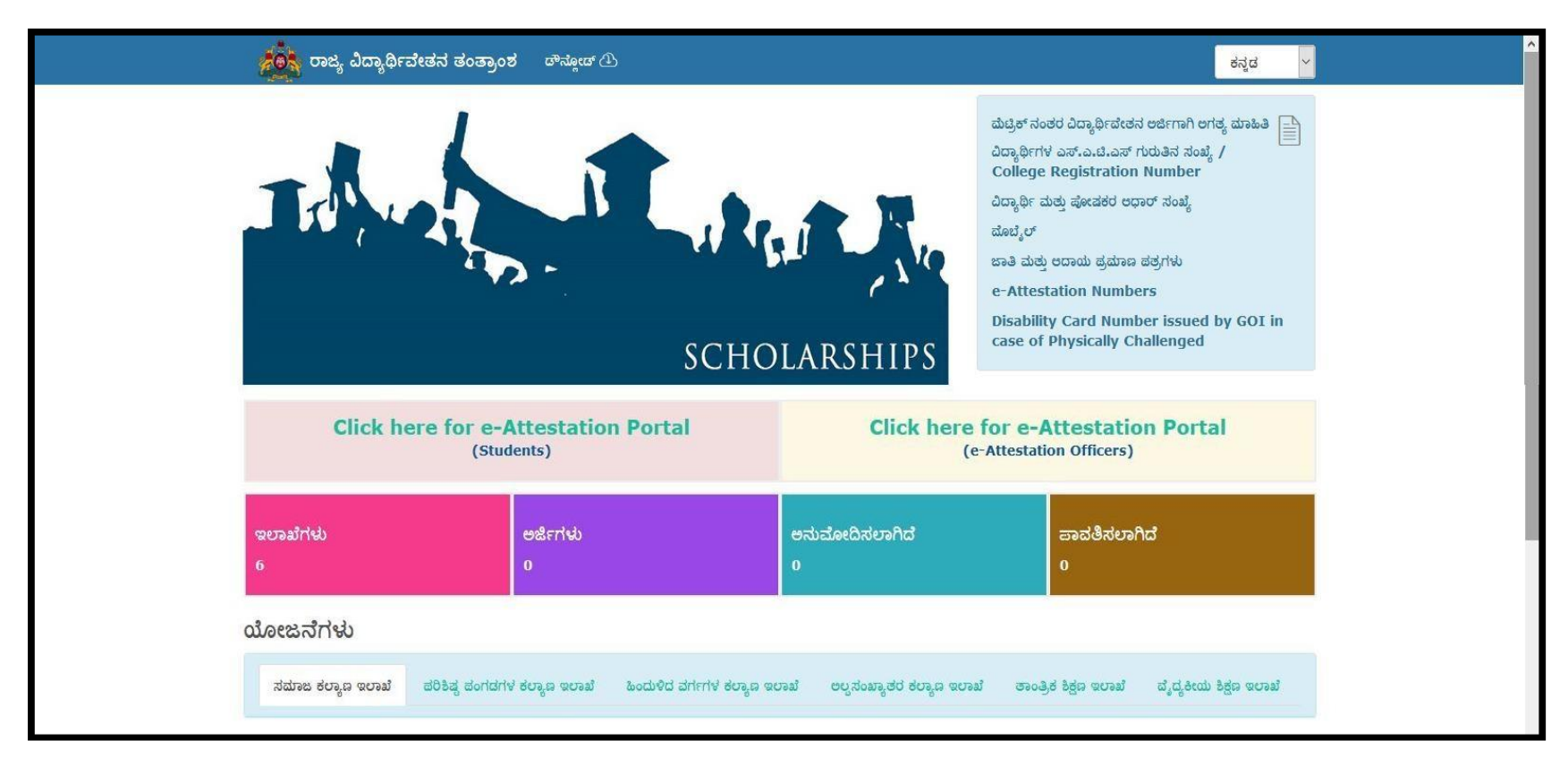

In order to access the applications submitted for e-Attestation, open your internet browser and type [http://ssp.postmatric.karnataka.gov.in] in the address bar and press enter. Web Page as shown in the above screenshot will open.

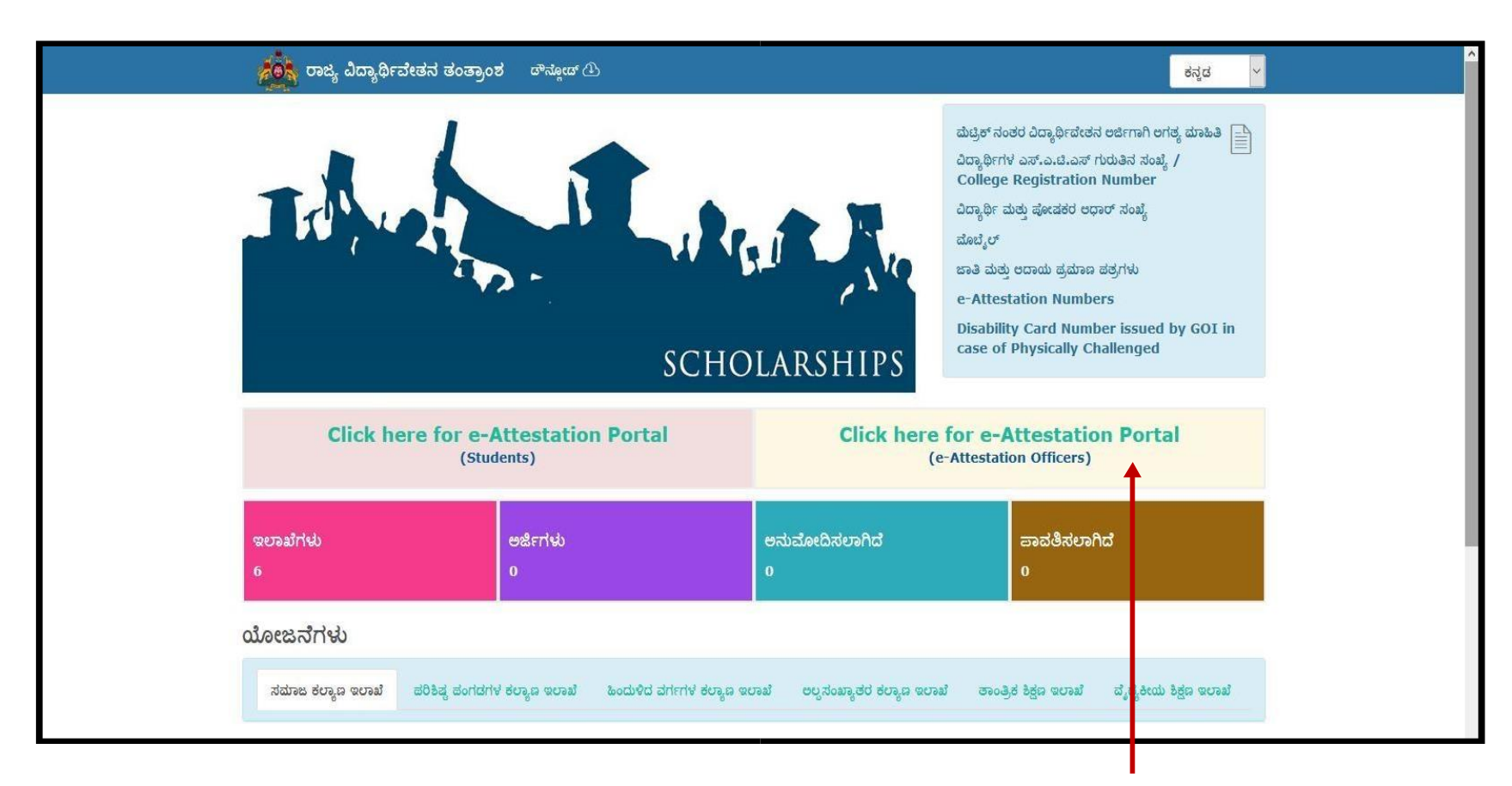

**E-Attestation Officer\*** should click on "**Click here for e-Attestation Portal (E-Attestation Officers**)" link in order to access the e-Attestation application.

\*e-Attestation officer can be either officer designated by the colleges or district welfare officers designated by the departments for e-Attestation purpose.

#### **1. E-ATTESTATION OFFICER LOGIN:**

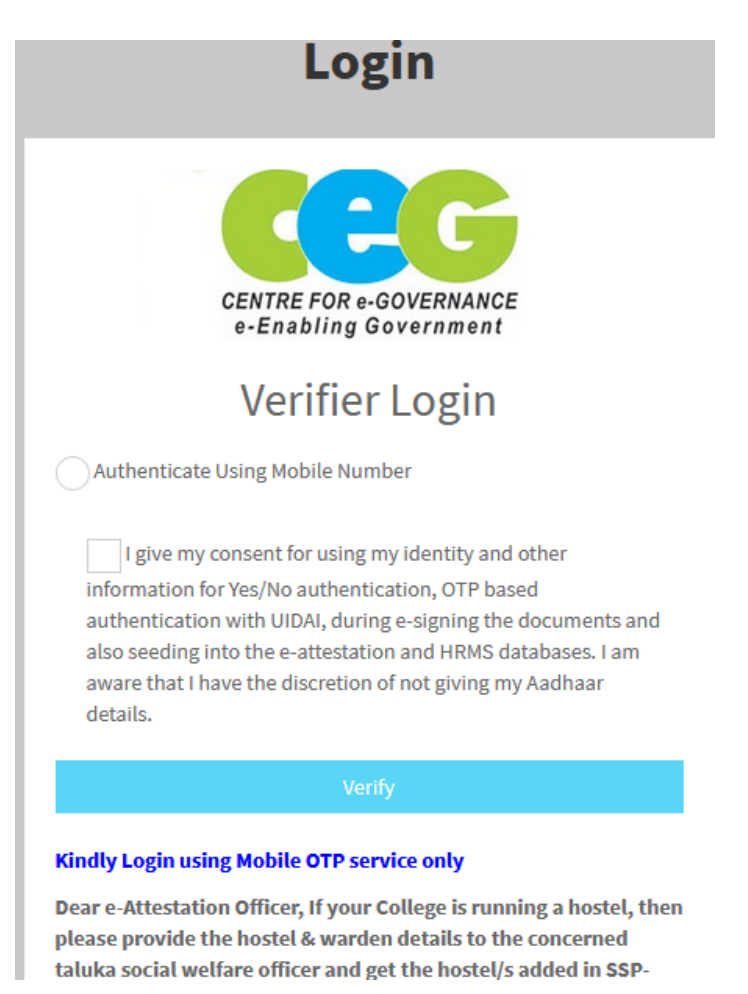

E-Attestation Officer should enter his/her Mobile Number in the input field provided, should click on the Consent checkbox and should then click on Verify button in order to login to his/her account.

| CENTRE FOR e-GOVERNANCE<br>e-Enabling Government                            |
|-----------------------------------------------------------------------------|
| Verifier Login                                                              |
| Aadhaar id : XXXXXXX<br>Name : Neethushree K                                |
| Designation : Principal                                                     |
| Get OTP                                                                     |
| OTP Go!                                                                     |
| * Enter OTP received in your mobile number linked to<br>your Aadhaar Number |

- E-Attestation Officer should ensure that his/her Name as in CIS & Designation displayed in the login page are correct & should then click on Get OTP button in order to generate the OTP.
- > E-Attestation Officer should then enter the OTP received & click on **Go** button.
- > Upon successful Aadhaar Validation, E-Attestation Officer will be redirected to Document Inbox page.

**NOTE:** OTP will be sent to the Aadhaar linked Mobile Number of the E-Attestation Officer.

#### **2. DOCUMENT INBOX**

| CENTRE FOR + COVERNANCE<br>= Enabling Government |                            |                     |                                    |                                                                                    |                                                                                       |                                                                     |    |
|--------------------------------------------------|----------------------------|---------------------|------------------------------------|------------------------------------------------------------------------------------|---------------------------------------------------------------------------------------|---------------------------------------------------------------------|----|
| Neethushree K<br>online                          | Pending Documents          |                     |                                    | Dear Attestation Officers<br>The approved documents v<br>documents inbox, We requi | with "Failed to load PDF document" error<br>jest you to kindly E-sign these documents | have been pushed to pending<br>again in order to view the signed PD | )F |
| MAIN NAVIGATION                                  | an and the second          |                     |                                    |                                                                                    |                                                                                       |                                                                     |    |
| 1 Document Inbox >                               | snow 10 v entries          |                     |                                    |                                                                                    |                                                                                       | Search                                                              | a  |
| ✗ Rejected Documents →                           | Request No 👫 Document No 👫 | Document Type       | Aadhaar Number of the Document Sul | omitter <sup>11</sup> Nam                                                          | ne of the Document Submitter                                                          | Document Submission Date                                            | 11 |
| ✓ Approved Documents →                           | PM11507252                 | Fee Receipt         | XXXXXX290621                       | Dars                                                                               | shan K                                                                                | 2021-01-22 13:37:29                                                 |    |
| ເ Logout >                                       | PM11501222                 | Fee Receipt         | XXXXXXX283823                      | vina                                                                               | ay a n                                                                                | 2021-01-15 22:38:55                                                 |    |
|                                                  | PM11501221                 | Fee Receipt         | XXXXXXX283823                      | vina                                                                               | ay a n                                                                                | 2021-01-15 22:25:05                                                 |    |
|                                                  | PM11501198                 | PUC Marks Card      | XXXXXX283823                       | vina                                                                               | ay a n                                                                                | 2021-01-15 21:15:40                                                 |    |
|                                                  | PM11500867                 | SSLC Marks Card     | XXXXXX283823                       | vina                                                                               | ay a n                                                                                | 2021-01-11 17:32:51                                                 |    |
|                                                  | PM11500737                 | Stipend Certificate | XXXXXX283823                       | vina                                                                               | ay a n                                                                                | 2021-01-07 18:16:43                                                 |    |
|                                                  | PM11500736                 | Stipend Certificate | XXXXXX283823                       | VINA                                                                               | AY A N                                                                                | 2021-01-07 16:59:57                                                 |    |
|                                                  | PM11500732                 | Stipend Certificate | XXXXXX283823                       | vina                                                                               | ay a n                                                                                | 2021-01-07 16:18:31                                                 |    |

- Once the E-Attestation Officer logs into his/her account, list of documents pending to be attested gets displayed with the following details:
  - Request No.
  - Document Type
  - Aadhaar Number of the Document Submitter
  - Name of the Document Submitter
  - Document Submission Date
- E-Attestation Officer Should Click on the **Request No.** in order to view the document submitted by the student.

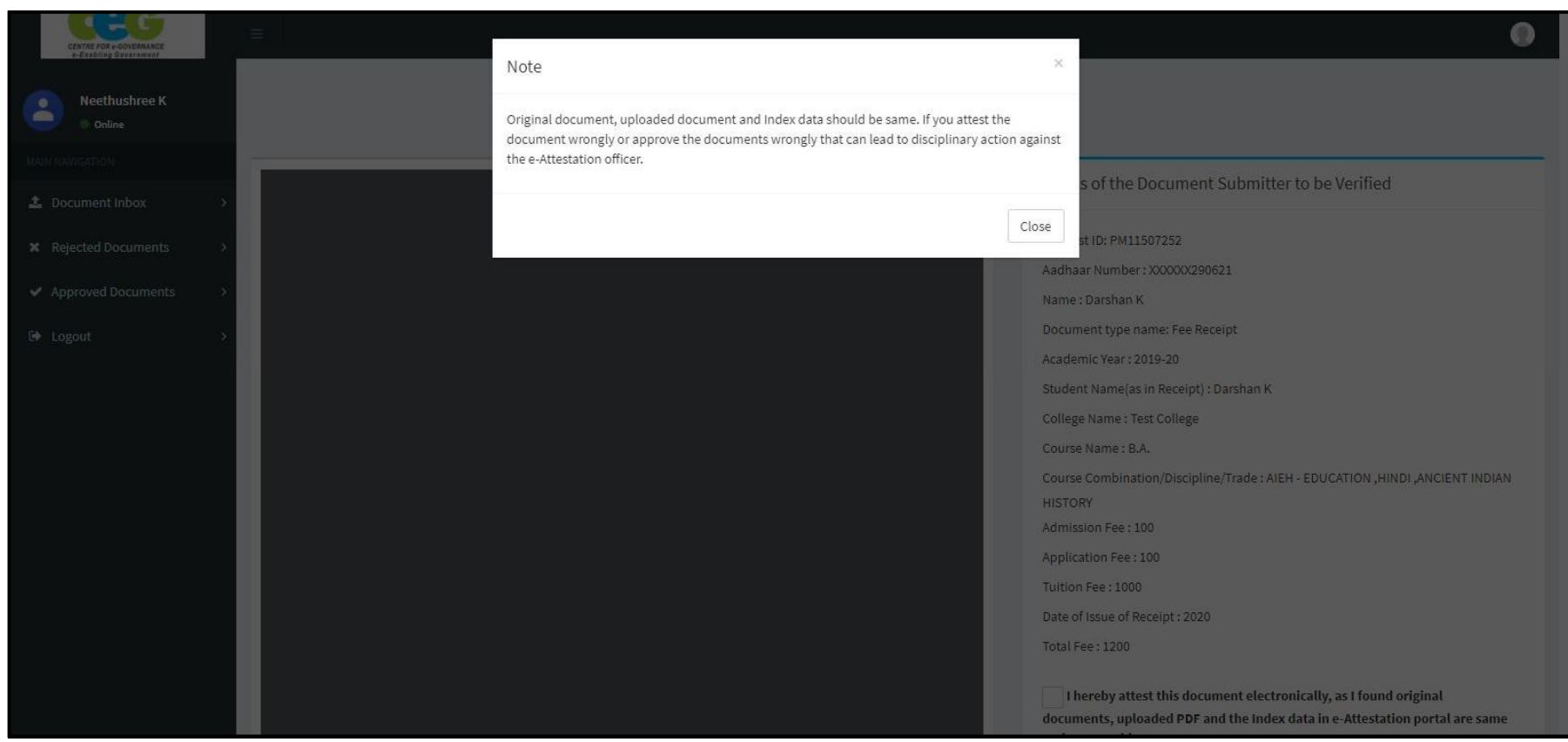

E-Attestation Officers should read the pop-up message displayed and should proceed with  $\overline{\text{e-Attestation}}$  procedure accordingly.

Click on "Close" button.

## 2.1 VERIFICATION OF UPLOADED DOCUMENT

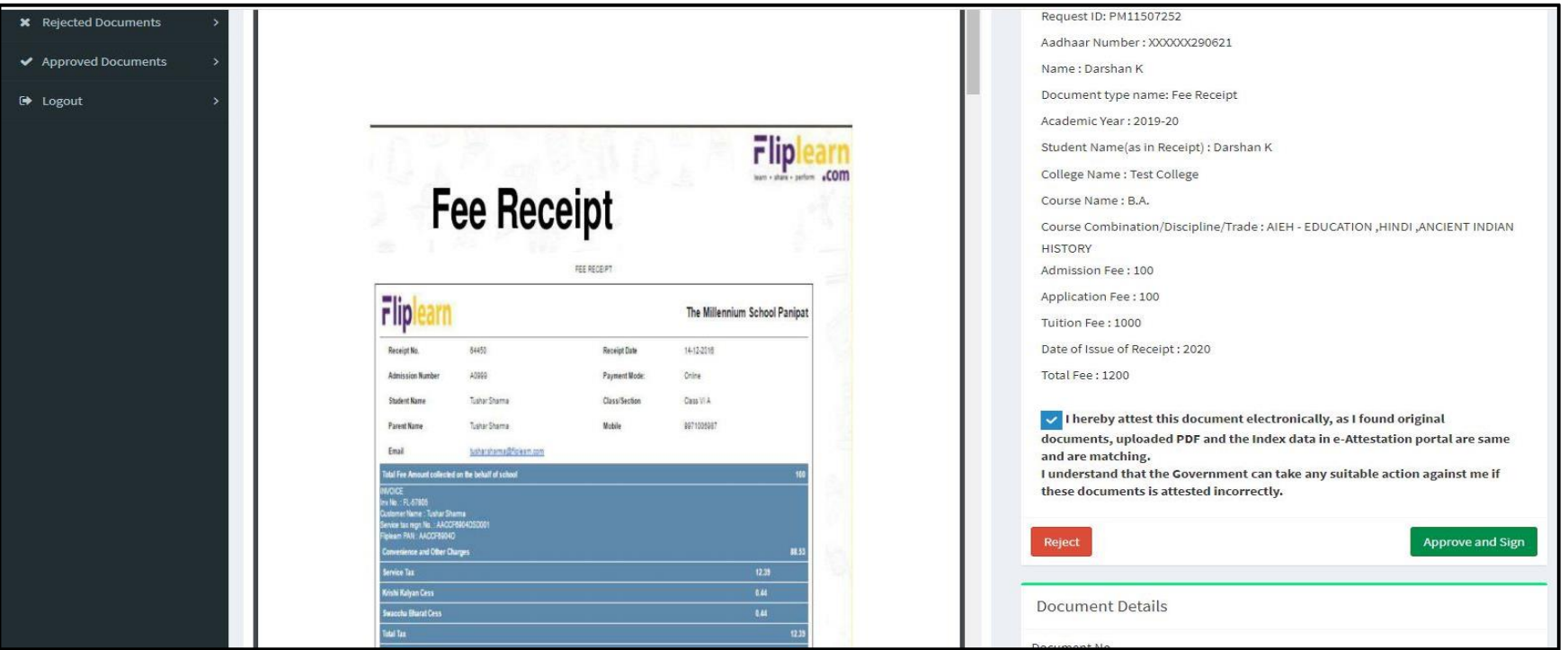

> Once the E-Attestation Officer clicks on **Request No.** link, **Document View** screen will be displayed.

- In the Document View screen, E-Attestation officer can view both the Student Details that is to be verified (Meta Data/Index Data) as well as the document uploaded by the Student for e-Attestation.
- > E-Attestation officer can either **Approve and Sign or Reject** the document uploaded by the student by comparing the index data, uploaded document and the original document submitted by the student in person.

**NOTE:** Student should visit E-Attestation Officer along with relevant original documents in order to get his/her documents attested.

## 2.1.1 DOCUMENT APPROVAL PROCESS

E-Attestation Officer can approve the uploaded document and forward it for e-Sign by following the steps as specified below:

**Step 1:** He/She should verify the document that the student has uploaded, by comparing it with the index data displayed and the original document submitted by the student at the time of verification.

**Step 2:** If the data available in the uploaded document matches with the index data and original document, then he/she should check the **Approval declaration checkbox** and click on "**Approve and Sign**" button.

| 6 1 M M M                                                                                                    |                                                  | Course Combination/Discipline/Trade : AIEH - | EDUCATION, HINDI, ANCIENT INDIAN      |
|----------------------------------------------------------------------------------------------------|--------------------------------------------------|----------------------------------------------|---------------------------------------|
|                                                                                                    | FEE RECEIPT                                      | HISTORY                                      |                                       |
|                                                                                                    |                                                  | Admission Fee : 100                          |                                       |
| Fliplearn                                                                                                    | The Millennium School Panipat                    | Application Fee : 100                        |                                       |
| Receipt No. 64450                                                                                                    | Receipt Date 14-12-2018                          | Tuition Fee : 1000                           |                                       |
| Admission Number A0000                                                                                                    | Payment Mode: Online                             | Date of Issue of Receipt : 2020              |                                       |
| Student Name Tustor Sharna                                                                                                    | Class/Section Class VI A                         | Total Fee : 1200                             |                                       |
| Parent Name Tishar Sharma                                                                                                    | Mable 0071006037                                 | L boroby attact this document electronic     | cally as though original              |
| Email <u>tustersharma@fiplear.com</u>                                                                                            |                                                  | documents unleaded DDE and the index d:      | taily, as fround originat             |
| Total Fee Amount collected on the behalf of school                                                                               | 192                                              | and are matching.                            | ata in e-Attestation por tat are same |
| Custoner Name - Tucher Shams<br>Service tax top: No. AACCERSO4050000<br>Figheam PAN. AACCERSO40<br>Convenience and Other Charges | 833                                              | these documents is attested incorrectly.     |                                       |
| Service Tax                                                                                                    | 12.38                                            | Reject                                       | Approve and Sign                      |
| Krishi Kalyan Cess                                                                                                    | 6.44                                             |                                              |                                       |
| Swaccha Bharat Cess                                                                                                    | EAL CONTRACTOR                                   |                                              |                                       |
| ioariaa<br>Bel koort                                                                                                    | 12.33                                            | Document Details                             |                                       |
| Fige                                                                                                    | am Education Prit 115                            | Document No                                  |                                       |
| Registered office: L-11:073, Part A                                                                                              | Ath Floor, Mahipalour Entension, New Dehi-110007 | 0011507572                                   |                                       |
| (This is a system generated re                                                                                                   | ceipt and does not require a signature/stump)    | 001101312                                    |                                       |
|                                                                                                    |                                                  | Cancel                                       | Proceed                               |
|                                                                                                    |                                                  |                                              |                                       |
|                                                                                                    |                                                  |                                              |                                       |
|                                                                                                    |                                                  |                                              |                                       |

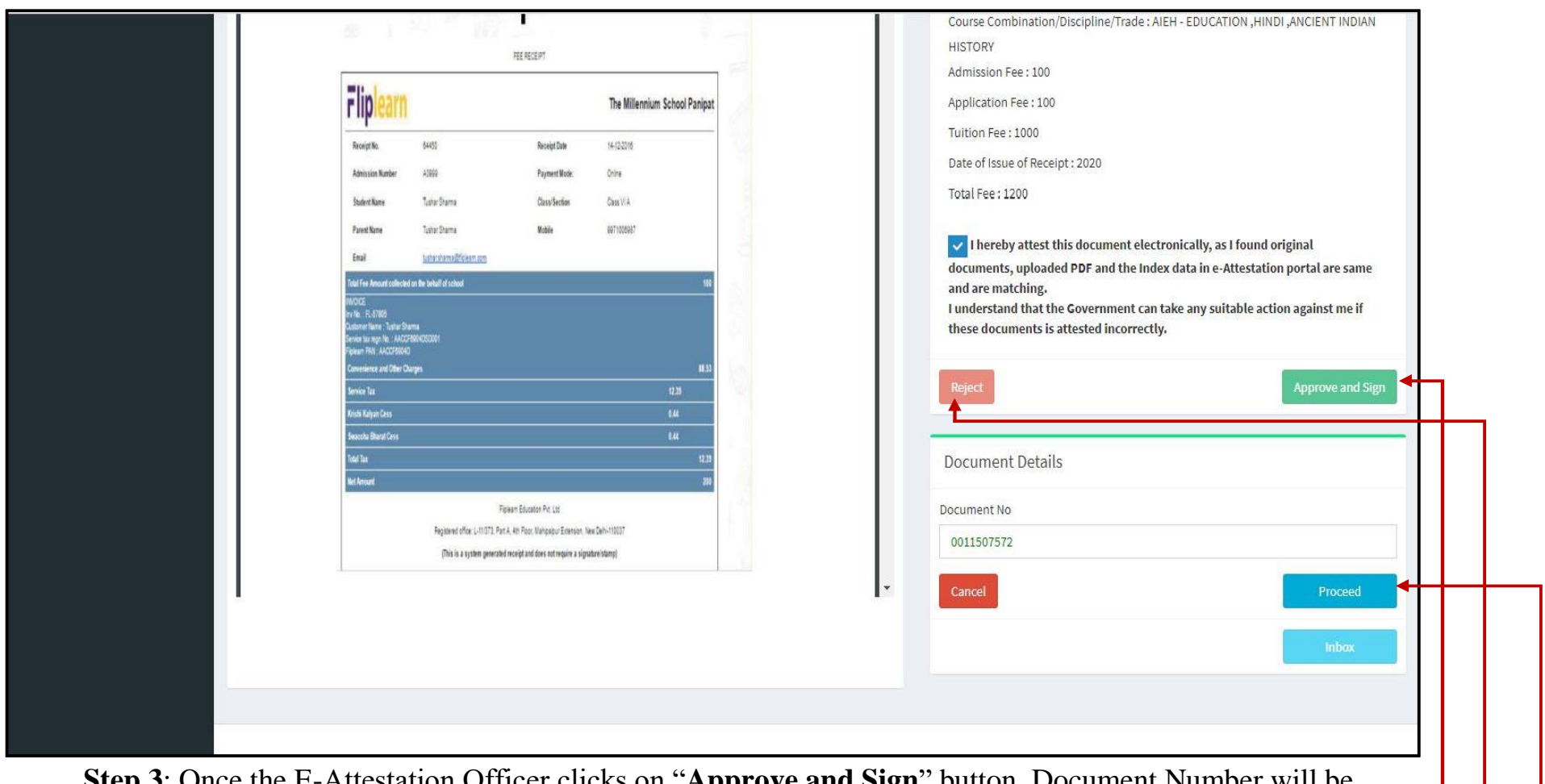

**Step 3**: Once the E-Attestation Officer clicks on "**Approve and Sign**" button, Document Number will be auto-generated for the uploaded document.

**Step 4** : E-Attestation Officer can also reject the uploaded document even after document approval but before e-sign by clicking on "**Reject**" button.

Step 5: E-Attestation Officer should click on "Proceed" button in order to e-Sign the uploaded document.

| Miniany of Dechanics and<br>Information Technology<br>Government of Inde | Digital India<br>Power lo Empower                                         | Contention of Company |
|--------------------------------------------------------------------------|---------------------------------------------------------------------------|-----------------------|
|                                                                          | You are currently using C-DAC eSign Service and have been redirected from |                       |
|                                                                          | Contraction Service                                                       |                       |
|                                                                          | Aadhaar Based e-Authentication                                            |                       |
|                                                                          | Emler Your Virtual ID / Adhaar Namber                                     |                       |
|                                                                          | Get Virtual ID Enter Your Aadhaar OTP                                     |                       |
|                                                                          | View Document Information                                                 |                       |
|                                                                          | Get OTP Center Not Received OTP7 Researc OTP                              |                       |
|                                                                          |                                                                           |                       |

for e-Attestation.

Step 7: E-Attestation Officer should enter the OTP that has been sent to his/her Aadhaar linked mobile number in the input field provided

| Ministry of Destination and<br>Information Technology<br>Stowmand of India | Digital India<br>Power To Empower                                           | CDAC<br>Centre for Development of<br>Advanced Computing |
|----------------------------------------------------------------------------|-----------------------------------------------------------------------------|---------------------------------------------------------|
|                                                                            | You are currently using C-DAC eSign Service and Italve been redirected from |                                                         |
|                                                                            | ि हस्ताक्षर् (X                                                             |                                                         |
|                                                                            | CALL dip Irms                                                               |                                                         |
|                                                                            |                                                                             |                                                         |
|                                                                            | 1 Get Vinual ID                                                             |                                                         |
|                                                                            |                                                                             |                                                         |
|                                                                            | Di have read and provide my consent<br>View Decument Information            |                                                         |
|                                                                            | Submit Cancel Not Received OTP? Resent OTP                                  |                                                         |

**Step 8**: Once the e-Attestation Officer clicks on "**Submit**" button, the e-sign/e-Attestation process of document will be completed.

E-Attestation Officer will be redirected to "**Document View**" screen, where the **attestation details** will be displayed at the end of the document as shown in the below screenshot.

| 🍰 Document Inbox 💦 🔪   | ಅವಶಕವಿರುವ ಎಲಾ ಕಾನೂನಾತಕ ಕಮಗಳನು, ಕ್ರೆಗೊಂಡು ಬಳಸುವ ಬಗ್ಗೆ ಧ್ಯಡೀಕರಣ ನೀಡಲು ತಮ್ಮಲ್ಲಿ ಕೋರಿದೆ.                                                                                                    | Request ID: PM00000254                                                                                                    |
|------------------------|----------------------------------------------------------------------------------------------------|----------------------------------------------------------------------------------------------------|
|                        | and and the sum of the second second se | Aadhaar Number : XXXXXX486639                                                                                             |
| ✗ Rejected Documents → | ( ತಮ್ಮ ವಿಶ್ವಾಸಿ                                                                                                    | Name : Srivatsa M N                                                                                                    |
| ✓ E-signed Documents > |                                                                                                    | Document type name: Admission Certificate/ Bonafide Certificate                                                           |
|                        | Ju mmmm                                                                                                    | College : Jain University                                                                                                 |
| C Logout >             | is coning of the                                                                                                    | Course : Bachelor of Engineering                                                                                          |
|                        | 25 m                                                                                                    | Department : Information Technology                                                                                       |
|                        |                                                                                                    | Year: I year                                                                                                    |
|                        |                                                                                                    | Student Name(as in certificate) : Srivatsa                                                                                |
|                        |                                                                                                    | I have approved this document only after verifying both the Metadata captur<br>and the document uploaded by the submitter |
|                        |                                                                                                    | Reject                                                                                                    |
|                        |                                                                                                    | Document Details                                                                                                    |
|                        |                                                                                                    | Document No                                                                                                    |
|                        |                                                                                                    | 000000183                                                                                                    |
|                        |                                                                                                    | Reject Approval                                                                                                    |
|                        | Attested By                                                                                                    |                                                                                                    |
|                        | Name: Neethushree K                                                                                                    | c037892ab362ef10cd2515c5a0c00f69f0f8ac563f41b09e6bc8de7ec87a7ff1                                                          |
|                        | Designation:Principal<br>Department: All Departments                                                                                                    | Blockchain_Transaction_ID:<br>43f9a6a281eb83a669bbf1b4b1b8e8f268d3047c9b15f723e74d2b3d91b48394                            |
|                        | Document No:000000183                                                                                                    |                                                                                                    |

## 2.1.2 DOCUMENT REJECTION PROCESS:

E-Attestation Officer can reject an uploaded document by following the steps as specified below:

**Step 1 :** He/She should verify the document that the student has uploaded, by comparing it with the index data displayed and the original document submitted by the student at the time of verification.

**Step 2:** If the data available in the uploaded document does not match with the index data and original document, then he/she should click on "**Reject**" button.

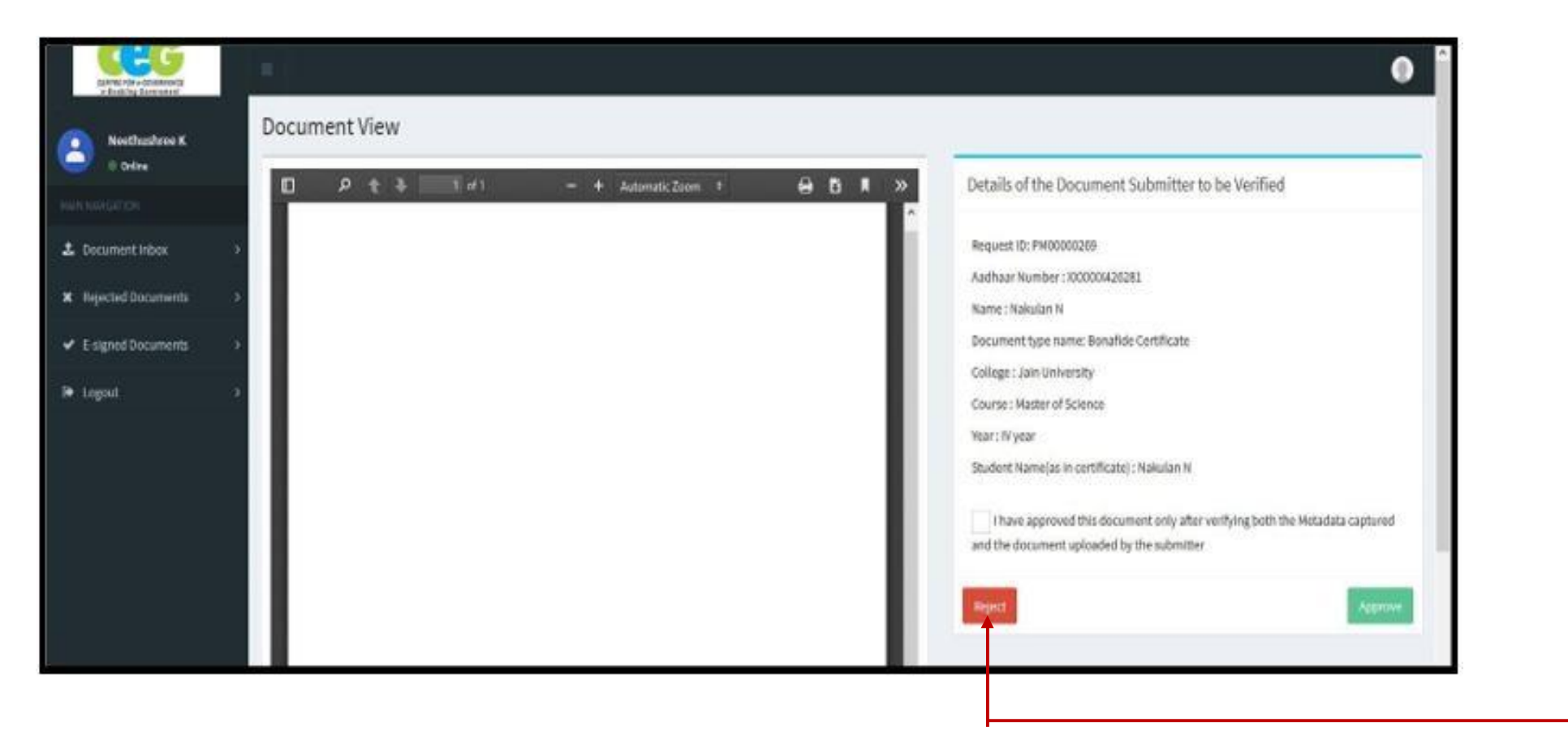

**Step 3:** He/She should select appropriate reason for document rejection from the "**Reject Reason**" drop-down list and should then click on "**Submit**" document.

| F♦ Logout > | College : Jain University                                                     |
|-------------|-------------------------------------------------------------------------------|
|             | Course : Master of Science                                                    |
|             | Year: IV year                                                                 |
|             | Student Name(as in certificate) : Nakulan N                                   |
|             | I have approved this document only after verifying both the Metadata cantured |
|             | and the document uploaded by the submitter                                    |
|             |                                                                               |
|             | Reject                                                                        |
|             | Rejection Details                                                             |
|             | Print Person I                                                                |
|             | Select Y                                                                      |
|             | Select                                                                        |
|             | Seeta at matching with document's datalls                                     |
|             | A indicated devices to locativities                                           |
|             | Application approximation of the statute                                      |
|             | Any outer reason                                                              |
|             | Document is not dear                                                          |
|             | Document is not matching with Original                                        |
|             | Document is not within the validity period                                    |
|             | Document is tempered                                                          |
|             | Document is fake                                                              |
|             | Incomplete information is given                                               |
| -           | Fake information is given                                                     |
|             |                                                                               |
|             | College : Jain University                                                     |
| 🕒 Logout >  | Course : Macter of Science                                                    |
|             | Course, master of science                                                     |
|             | Year: IV year                                                                 |
|             | Student Name(as in certificate) : Nakulan N                                   |
|             | I have approved this document only after verifying both the Metadata captured |
|             | and the document uploaded by the submitter                                    |
|             | Reject                                                                        |
|             |                                                                               |
|             | Rejection Details                                                             |
|             | Relect Reason :                                                               |
|             | Postment is not matching with Original                                        |
|             | overment is not matching with originat                                        |
|             |                                                                               |
|             | Cancel                                                                        |
|             |                                                                               |
|             |                                                                               |
|             |                                                                               |

## **3. REJECTED DOCUMENTS**

| Neethushree K                          | Rejected Documents           |                                                |                                          |                                   |   |                          |
|----------------------------------------|------------------------------|------------------------------------------------|------------------------------------------|-----------------------------------|---|--------------------------|
|                                        | Show 10 👻 entries            |                                                |                                          |                                   |   | Search                   |
| 1 Document Inbox                       | Request No II Document No II | Document Type                                  | Aadhaar Number of the Document Submitter | 11 Name of the Document Submitter | п | Document Submission Date |
| X Rejected Documents                   | PM00000261                   | Admission Certificate/<br>Bonafide Certificate | 300000181845                             | BHAVYA M K                        |   | 2019-10-14 15:45:53      |
| <ul> <li>E-signed Documents</li> </ul> | Showing 1 to 1 of 1 antries  |                                                |                                          |                                   |   |                          |
| 🕩 Logout                               | anoming a so a or a conves   |                                                |                                          |                                   |   | « < 1                    |
|                                        |                              |                                                |                                          |                                   |   |                          |
|                                        |                              |                                                |                                          |                                   |   |                          |
|                                        |                              |                                                |                                          |                                   |   |                          |
|                                        |                              |                                                |                                          |                                   |   |                          |

e – Attestation Officer should click on the "**Rejected Documents**" menu in order to view the list of uploaded documents that have been rejected by him/her.

#### **4. E-SIGNED DOCUMENTS**

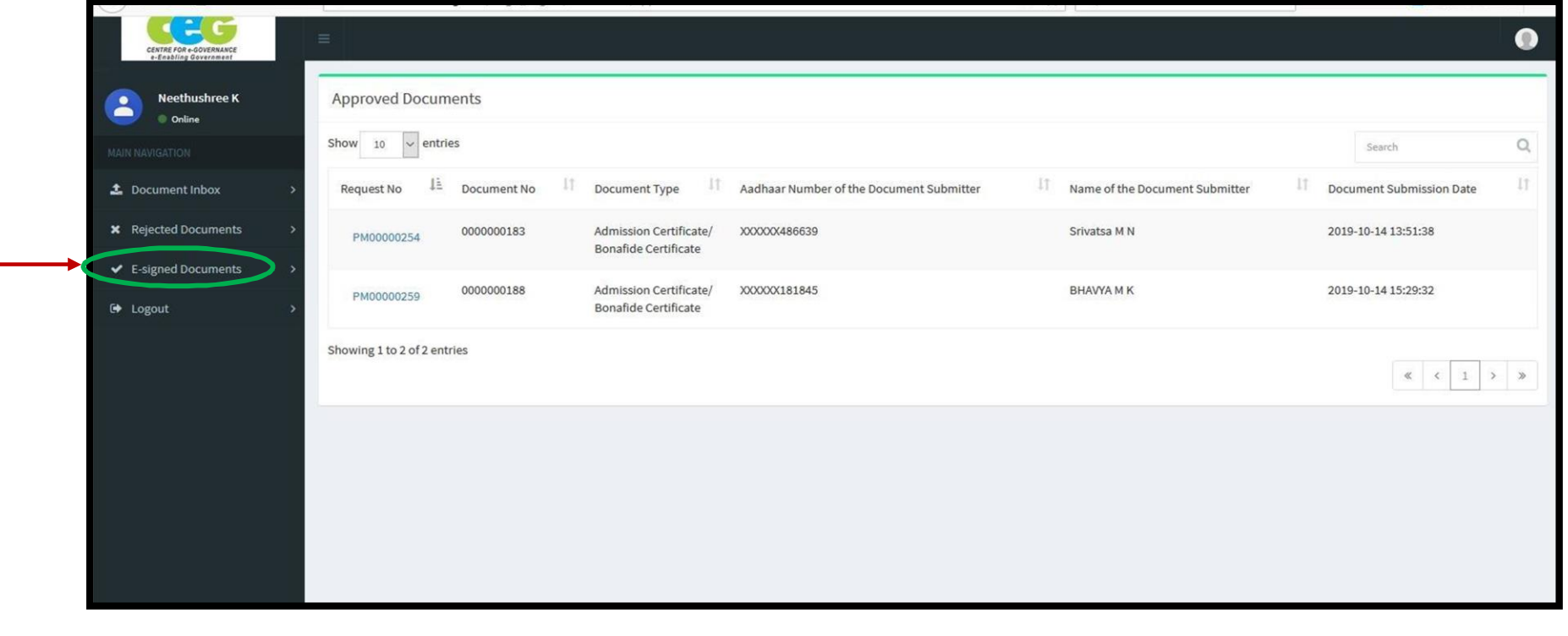

E-Attestation Officer should click on the "**e-signed Documents**" menu in order to view the list of documents that have been approved & e-Attested by him/her.

### **5. PROFILE LOGOUT**

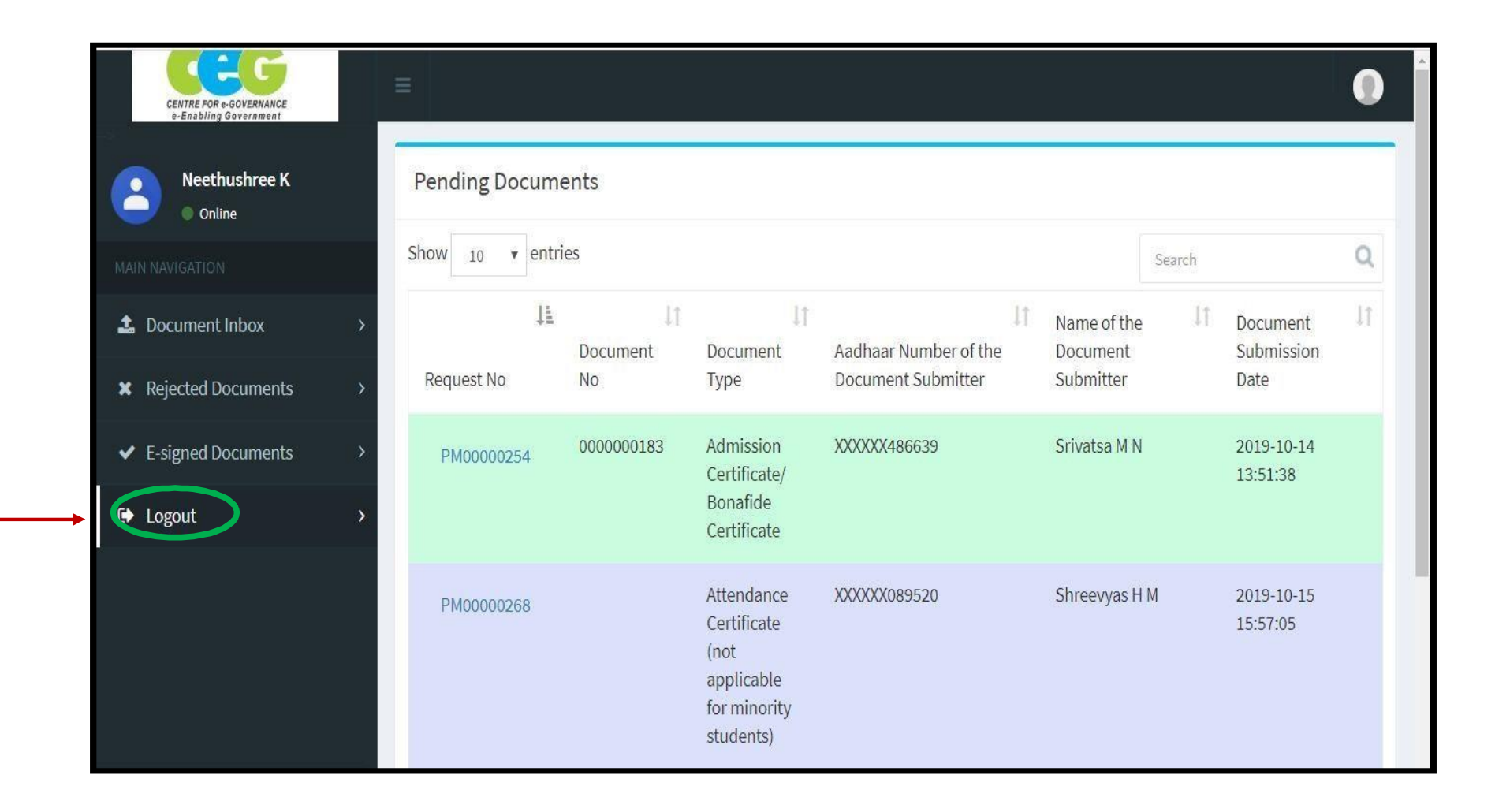

E-Attestation Officer should click on "Logout" link in order to log out from his/her account.